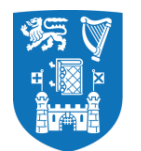

## Academic Misconduct Lookup - Required Steps

To verify if a student has a recorded instance of Academic Misconduct, please follow the steps below in your MyTCD portal.

 Assessment -> Reports for Module Markers -> RPT-REC-057: Academic Misconduct Lookup Report

| Reports for Module Markers New                 |     |
|------------------------------------------------|-----|
| RPT-REC-057: Academic Misconduct Lookup Report | New |

2. Enter details (Student No) and click Run Report

| Report Selector                                      |                                                 |
|------------------------------------------------------|-------------------------------------------------|
| A report may have been auto selected from the link t | at you followed, or you can pick a report here. |
| Report                                               | RPT-REC-057: Academic Misconduct Lookup Re 🗸 👻  |
|                                                      |                                                 |
| Parameter Selector                                   |                                                 |
| Select the Parameters for the Report.                |                                                 |
| Student No                                           |                                                 |
| Module                                               | Select an Option                                |
|                                                      |                                                 |
|                                                      | Reset Report Run Report                         |

3. If a prior instance of Academic Misconduct has been documented, the following details related to the record will be displayed.

| Critice on Trinnity, Sale Ann Dinth<br>Critice on Trinnity, Sale Ann Dinth<br>The University of Dubin | Academic Misconduct Lookup Report |                  |        |            |              |             |          |           |                |           |
|----------------------------------------------------------------------------------------------------|-----------------------------------|------------------|--------|------------|--------------|-------------|----------|-----------|----------------|-----------|
| School                                                                                                | Discipline                        | Academic<br>Year | Course | Student No | Student Name | Module Code | MOD NAME | Note Type | Update<br>Date | User Code |

4. If there is no record of Academic Misconduct the following message will display.

## "There are no academic misconduct records for student XXXXXXXXX"